## PROCEDURA REGISTRAZIONE PER STUDENTI CON SPID

Segui tutte le istruzioni in ordine, solo dopo che hai fatto la prima registrazione la segreteria potrà abilitarti

- 1. Collegati al sito https://curriculumstudente.istruzione.it/
- 2. Clicca in alto a dx su Accedi

| Curriculum |                                   | $\overline{}$ |
|------------|-----------------------------------|---------------|
| tudente    | Cos'è 🔹 Come crearlo 🔹 Assistenza | Accedi 💄      |
|            |                                   |               |
|            |                                   |               |

3. Entra nell'area riservata a STUDENTE

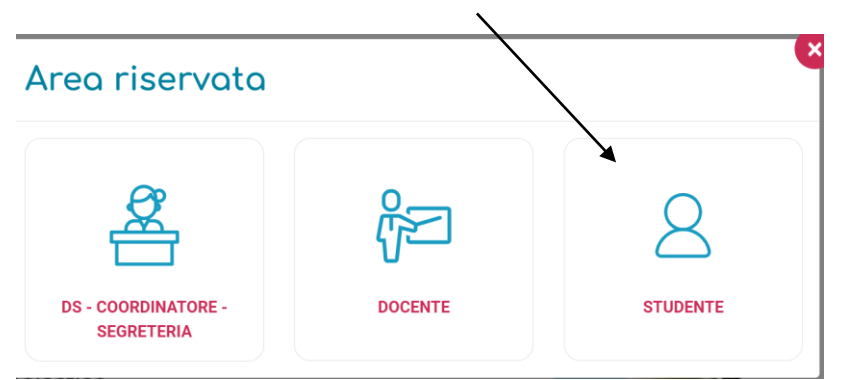

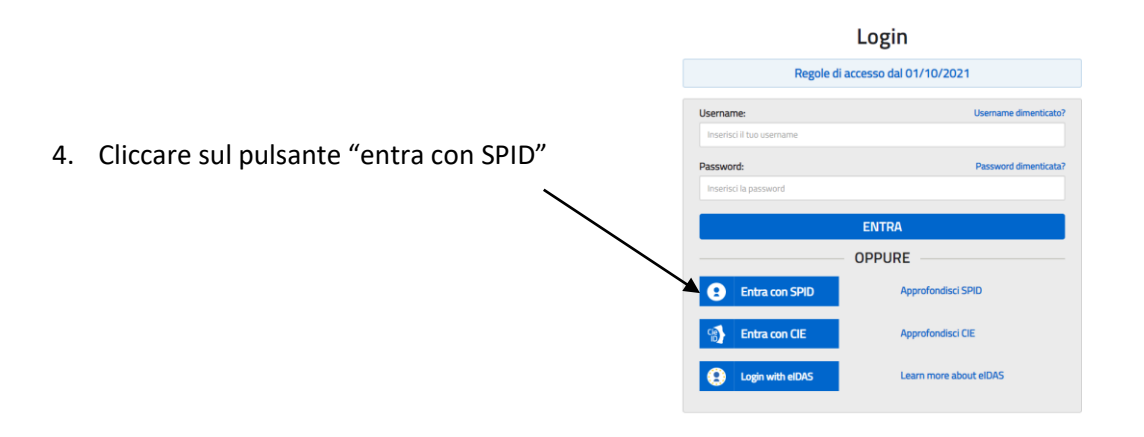

 Una volta entrato con il tuo SPID ti apparirà questa pagina in cui sono riportati i tuoi dati personali, spunta poi l'accettazione dei "termini e condizioni" e la presa visione del trattamento dati personali, poi vai AVANTI

## Accedi ai servizi con SPID

È la prima vo Digitale SPID

| Proseguendo verrà creato un profilo sul sistema del Ministero dell'Istruzione a cui<br>verranno associata la funciona del como del como del |   |
|----------------------------------------------------------------------------------------------------|---|
| Nome e C     Codice fis     Enail: Real     Data din a     Data din a     Looge dir     Codesson M     Complete la ta un egistrazione accettando le condizioni generali e prendendo visione     della informativa sulla privacy.                                                                                                    |   |
| Dati richiesti Termini e condizioni* Dicharo da verietto e da contare la condizioni generali O                                                                                                    | 0 |
| O Accetto                                                                                                    |   |
| Trattamento dei dati personali*<br>I dati raccoli saranno utili a soddisfare le tue richieste. Legg l' informativa sulla privacy e conferma<br>la presa visione                                                                                                    | ) |
| O Presa visione                                                                                                    |   |
| AVANTI                                                                                                    |   |

 A questo punto ti apparirà un messaggio di "Registrazione completata con successo!" devi poi cliccare su CONTINUA LA NAVIGAZIONE

## Accedi ai servizi con SPID

 Registrazione completata con successo!
 Ora puoi utilizzare la tua Identità Digitale SPID per accedere ai servizi del Ministero dell'Istruzione.

CONTINUA LA NAVIGAZIONE

7. Con il successivo messaggio hai finito la prima parte della registrazione, ma non potrai entrare fino a che la segreteria non ti abilità

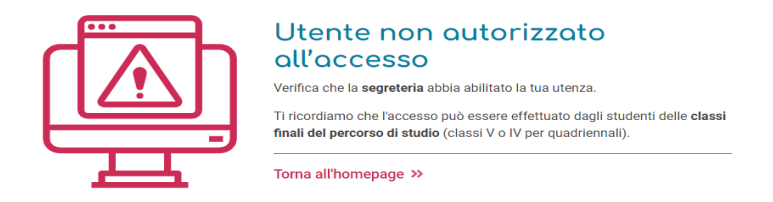

8. Una volta abilitato dalla segreteria potrai di nuovo accedere per completare le parti di tua competenza

| Ĺ                           | Studente                  |                                                                                              |                     |                           |                     |
|-----------------------------|---------------------------|----------------------------------------------------------------------------------------------|---------------------|---------------------------|---------------------|
| 🖶 Home                      | 🏥 Istruzione e Formazione | 📮 Certificazioni 🛛 🔆 Attivi                                                                  | tå Extrascolastiche | £ Firma Fea               |                     |
| Curriculum dello            | o studente                |                                                                                              |                     | Istruzione e formazione   | ENTRA               |
| Anno scolastico:<br>Scuola: | 2021/22<br>"L.A.PALADINI" |                                                                                              |                     | Certificazioni            | ENTRA               |
|                             |                           |                                                                                              | ţŎţ                 | Attivită extrascolastiche | ENTRA               |
|                             |                           | Curriculum In Lavorazione<br>Europass Italiano Non Generato<br>Europass Inglese Non Generato |                     | ♥ VISUALIZZA ANTEPRIMA    | ⊕ GENERA CURRICULUM |